## Step 1: 點選 [檔案] (在[常用]的左邊)

| <b>5</b> -             |       |     |        |                                                                       | CC - cei                   | nter23              | 3@cc.ncu.edu.tv                    | w - (       |
|------------------------|-------|-----|--------|-----------------------------------------------------------------------|----------------------------|---------------------|------------------------------------|-------------|
| 檔案 常用                  | 傳送/接收 | 資料夾 | 檢視 🖓 🕯 | 吉訴我您想要執                                                               | 机行的動作.                     |                     |                                    |             |
| 新增 新項目<br>電子郵件 ◆<br>新增 |       |     | 2 韩寄 正 | <ul> <li>○ 朝寄総</li> <li>○ 前寄総</li> <li>○ 小組電</li> <li>○ 快速</li> </ul> | "時性的<br>論經理<br>電子郵件<br>速步驟 | 4 + +               | ¥■移動 ▼<br>〒規則 ▼<br>鄭 OneNote<br>移動 |             |
| ⊿我的最愛                  |       | <   | 全部 未   | 讀取                                                                    |                            |                     |                                    |             |
| CC 13                  |       |     | 1200   | 寄件者                                                                   | 主旨                         |                     |                                    |             |
| 收件匣<br>寄件匣             |       |     |        | ncu0001@<br>您有一份工作                                                    | <b>工作已開</b><br>≅(名稱:代理     | <b>始通</b> 知<br>【人員分 | 0<br>簽擬)已經於 20                     | )16,        |
| 寄件備份                   |       |     |        | NCU SNMG<br>System Netv                                               | 中大校内<br>vork Mana          | ip全面<br>ager (      | 面啟動寄信要認識<br>Group (SNMG) F         | 登,請<br>Post |

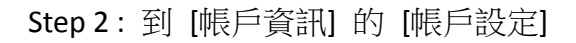

| ¢         | CC - center23@cc.ncu.edu.tw - Outlook |
|-----------|---------------------------------------|
| 資訊        | 帳戶資訊                                  |
| 開啟和匯出     | TMC_smtp3                             |
| 另存新檔      | POP/SMTP                              |
| 儲存附件      | ➡ 新增帳戶                                |
| 列印        | 帳戶設定<br>變更此帳戶的設定或設定更多連線。              |
| Office 帳戶 |                                       |
| 選項        | ● 帳戶設定(A)<br>新増或移除帳戶或變                |
| 結束        | 更現有連線設定。<br>項目和封存,以管理信箱大小。<br>月理工長    |

Step 3: 選擇你要變更的帳戶名稱 (此例為 TMC\_smtp3, 依個人設定不同而不同)

| 戶設定   | -                         | 21           |                                                                                                    | 0.04       | R- 2-16      | 6 J    | i sees | X |  |
|-------|---------------------------|--------------|----------------------------------------------------------------------------------------------------|------------|--------------|--------|--------|---|--|
| 電子郵伯  | 牛帳戶                       |              |                                                                                                    |            |              |        |        |   |  |
| 您可    | 您可以新増或移除帳戶。您可以選取帳戶並變更其設定。 |              |                                                                                                    |            |              |        |        |   |  |
|       |                           |              |                                                                                                    |            |              |        |        |   |  |
| 電子郵件  | 資料檔                       | RSS 摘要       | SharePoint 清單                                                                                                    | 網際網路行事曆    | 已發佈的行事曆      | 通訊錄    |        |   |  |
| () 新福 | ND 🗱                      | 修復(R) 🕴      | ₩<br>■<br><br><br< td=""><td>は額鉛値(D) ¥:</td><td>名除(NA) 👚 🔮</td><td></td><td></td><td></td></br<> | は額鉛値(D) ¥: | 名除(NA) 👚 🔮   |        |        |   |  |
|       | ( <b>v</b> ) •            | P≥ B≥ (T Y □ |                                                                                                    |            | S R0.(W)     |        |        |   |  |
| 名稱    |                           |              |                                                                                                    | ļ.         | <b>夏型</b>    |        |        |   |  |
| Ø TMC | _smtp3                    |              |                                                                                                    |            | OP/SMTP (預設使 | 用這個帳戶傳 | 送)     |   |  |
| 71.10 |                           |              |                                                                                                    | -          |              |        | - 122  |   |  |

Step 4: 在 [電子郵件] 匣中,選擇 [變更]

| 戶設定   | 1      | 11               |                   | 100         | 8- <b>2</b> 18 | pe - | (2 mars | X |
|-------|--------|------------------|-------------------|-------------|----------------|------|---------|---|
| 電子郵伯  | 牛帳戶    |                  |                   |             |                |      |         |   |
| 您可    | 「以新増可  | <sup>成移除帳戶</sup> | ・您可以選取帳戶立         | 並變更其設定。     |                |      |         |   |
|       | 1      |                  |                   |             |                |      |         |   |
| 電子郵件  | 資料檔    | RSS 摘要           | SharePoint 清單     | 網際網路行事曆     | 已發佈的行事曆        | 通訊錄  |         |   |
| ∕፼新增( | N) 淤 ( | 修復(R)            | <b>聲變更(A) ♥</b> 設 | 成預設值(D) 🗙 利 | 多除(M) 🔹 🔻      |      |         |   |
| 2種    |        |                  |                   | #           | 百円リ            |      |         |   |
| H 112 |        |                  |                   | 7           | ~ <b>±</b>     |      |         |   |

#### Step 5: 檢查此頁 左下的 (SPA) 絕對不要打勾!

| POP 和 IMAP 帳戶設定<br>輸入帳戶的郵件伺服器設定                | <u>≓</u> ∘          | č.                                  |
|------------------------------------------------|---------------------|-------------------------------------|
| 使用者資訊<br>您的名稱(Y):                              |                     | <b>測試帳戶設定</b><br>我們建議您測試帳戶,以確保輸入正確。 |
| 電子郵件地址(L):<br>伺服器資訊<br>帳戶類型(A):<br>內送郵件伺服器(D)· | POP3                | 测試帳戶設定(T)<br>▼ 按 [下一步] 時自動測試帳戶設定(S) |
| 外寄郵件伺服器 (SMTP)(O):<br>登入資訊<br>使用表名類(II):       | smtplcc.ncu.edu.tw  |                                     |
| 密碼(P):<br>☑ 記                                  | *********<br>住密碼(R) |                                     |
| □ 需要使用安全密碼驗證 (SP                               | PA) 登入(Q)           | 其他設定(M)                             |
|                                                |                     | <上一步(B) 下一步(N) > 取消                 |

## Step 6: 點選此頁右下方 [其他設定]

| 變更帳戶                            |                            |                        |
|---------------------------------|----------------------------|------------------------|
| POP 和 IMAP 帳戶設定<br>輸入帳戶的郵件伺服器設定 | Ē٠                         | Ť                      |
| 使用者資訊                           |                            | 測試帳戶設定                 |
| 您的名稱(Y):<br>電子郵件地址(E):          |                            | 我们建讀恣測戰帳戶,以確味輸入正確。     |
| 伺服器資訊                           |                            | 測試帳戶設定(T)              |
| 帳戶類型(A):<br>內送郵件伺服器(I):         | POP3  v pop3.cc.ncu.edu.tw | ☑ 按 [下一步] 時自動測試帳戶設定(S) |
| 外寄郵件伺服器 (SMTP)(O):              | smtp.cc.ncu.edu.tw         |                        |
| 登入資訊                            |                            |                        |
| 使用者名稱(U):                       |                            |                        |
| 密碼(P):                          | ******                     |                        |
|                                 | 8住密碼(R)                    |                        |
| 需要使用安全密碼驗證 (SF)                 | PA) 登入(Q)                  | 其他設定(M)                |
|                                 |                            | <上一步(B) 下一步(N) > 取消    |

Step 7: 選擇 [外寄伺服器] 匣, 勾選我的外寄伺服器(SMTP)需要驗證

原則上選第一項就可以了,如果不行請選擇第二項[使用下列登入]

選第二項者,請輸入@之前的帳號,及相對應的密碼

最下面那個不要點,也就是說 (SPA) 絕對不要打勾!!!

| <del>日 孝 李 印</del><br>網際網路郵件設定 | The second    | 長戶,以確保輸入正確。                |            |
|--------------------------------|---------------|----------------------------|------------|
| 一般外寄伺服器                        | 進階            |                            |            |
| ☑ 我的外寄伺服器(                     | SMTP) 需要驗證(O) |                            |            |
| ◎ 使用與內送郵                       | 件伺服器相同的設定(U)  | <u>)</u>                   |            |
| ◎ 使用下列登入                       | (L)           | ] 時自動測試帳戶設定(S)             |            |
| 使用者名稱(N                        | 1):           |                            |            |
| 密碼(P);                         |               |                            |            |
|                                | ☑ 記住密碼(R)     |                            |            |
| □ 需要安全和                        | 音碼驗證 (SPA)(Q) |                            |            |
| ◎ 在傳送郵件前                       | 登入內祥郵件伺服器(1)  |                            |            |
|                                |               |                            |            |
|                                |               |                            |            |
|                                |               |                            |            |
|                                |               | 其他設定(                      | M)         |
|                                |               | 其他設定()                     | M)         |
|                                |               | 其他般定(                      | M)         |
|                                |               | 其他設定(<br>< 上一步(B) 下一步の     | M)         |
|                                |               | 其他設定()<br>(<上一步(B))[下一步(A) | M)<br>I) > |
|                                |               | 其他設定(<br><u> </u>          | M)<br>I) > |

Step 8: Step7 設定完成,按 [確定] 離開,回到 Step6 的畫面後,按 [下一步] [完成]

#### ※※ 如果過程還有問題,建議重新設定一個新帳戶 (原來的可以保留) ※※

| 新増帳月 |                                     | X |
|------|-------------------------------------|---|
| 選擇   | 服務                                  | 炎 |
|      | ● 電子郵件帳戶(E)                         |   |
|      | 連線至網際網路服務提供者 (ISP) 或您的公司所提供的電子郵件帳戶。 |   |
|      | ◎ 其他(O)                             |   |
|      | 連線至下列顯示的伺服器類型。                      |   |
|      | Fax Mail Transport                  |   |
|      |                                     |   |
|      |                                     |   |
|      |                                     |   |

重新設定請選用 手動設定(在畫面的左下方)

| 新增帳戶<br>自動帳戶設定<br>手動設定帳戶或連絡 | 泉至其他伺服器類型。            |                      |
|-----------------------------|-----------------------|----------------------|
| ◎ 電子郵件帳戶(A)                 |                       |                      |
| 您的名稱(Y);                    | 範例:成凱倫                | ]                    |
| 電子郵件地址(E):                  | 範例: ellen@contoso.com |                      |
| 密碼(P):<br>重新鍵人密碼(T):        |                       | ]                    |
|                             | 違人網際網路服務提供者給您的密碼。     | 1                    |
| ● 手動設定或其他伺服                 | <b>辰器</b> 類型(M)       |                      |
|                             |                       | < 上一步(B) 下一步(N) > 取満 |

# 選 [pop 或 IMAP] 後, 選 [下一步]

| 帳戶<br>選 <mark>擇服務</mark> | Parane and an American                                                                                 |                  | ×<br>米 |
|--------------------------|----------------------------------------------------------------------------------------------------|------------------|--------|
| (                        | Outlook.com 或 Exchange ActiveSync 相容服務(A)<br>連線至服務 (如 Outlook.com) 以存取電子郵件、行事曆、連絡人和工作<br>POP 或 IMAP(P) |                  |        |
| C                        | 連線至 POP 或 IMAP 電子郵件帳戶<br>其他(O)<br>連線至下列伺服器類型                                                           |                  |        |
|                          | Fax Mail Transport                                                                                     |                  |        |
|                          |                                                                                                    |                  |        |
|                          |                                                                                                    |                  |        |
|                          |                                                                                                    | <上一步(B) 下一步(N) > | 取消     |

設定過程中選擇 [現有 Outlook 資料檔] 就可以使用原來的所有信匣,如果不想使用原來的 就選 [新增 Outlook 資料檔]

| 增帳戶<br>POP 和 IMAP 帳戶設定<br>於3.帳戶的部件有期留約中。                                                                                                    |                                      |                            | 2         |
|----------------------------------------------------------------------------------------------------|--------------------------------------|----------------------------|-----------|
| 使用者資訊                                                                                                    | 測試帳戶設定                               | 2                          |           |
| 您的名稱(Y):                                                                                                    | 我們建議您測                               | 1]試帳戶,以確保輸入正確。             |           |
| 電子郵件地址(E):                                                                                                    |                                      |                            |           |
| 伺服器資訊                                                                                                    | 御試帳巨粉                                | 定①                         |           |
| 帳戶類型(A): POP:                                                                                                    |                                      |                            |           |
| 內送郵件伺服器(I):                                                                                                    |                                      | 一步] 時自動測試帳戶設定(S)           |           |
| 外寄郵件伺服器 (SMTP)(O):                                                                                                    | 傳送新郵件到                               | <b>J</b> :                 |           |
| 登入資訊                                                                                                    | ◎ 新増 0                               | )utlook 資料檔(W)             |           |
| 使用者名稱(U):                                                                                                    | ● 現有 O                               | Jutlook 資料檔(X)             | i i       |
| 密碼(P):                                                                                                    |                                      | 瀏覧(S)                      |           |
| QI 開啟 Outlook 資料                                                                                                    | 描                                    |                            |           |
|                                                                                                    |                                      | ▼ ◆ 搜尋 Outlook             | : 福案 🛛 🔎  |
| ▲ 希安使用 組合管理 ▼ 新                                                                                                    | 曾資料夾                                 |                            | • 0       |
| Image: Image: Image | ook A稱                               | 修改日期類型                     | 大小        |
|                                                                                                    | 💽 conter 17 (d) concuedutor (1), pst | 2016/6/14 上午 1 Outlook 資料檔 | 265 KB    |
| ★ 我的最愛                                                                                                    | 📑 👘 🗥 🗂 👘 👘 👘 👘                      | 2016/6/14 上午 1 Outlook 資料檔 | 265 KB    |
| @misc                                                                                                    | 📄 🧃 center22@ce.neu.edu.tw.pst       | 2016/6/14 上午 1 Outlook 資料檔 | 1,342,689 |